# Vertica Community Edition 日本語ガイド Vertica Analytics Platform

March, 2021

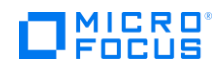

# Contents

| はじめに                                       | 3  |
|--------------------------------------------|----|
| 本書の目的                                      | 3  |
| 記載範囲                                       | 3  |
| 前提                                         | 3  |
| Vertica のインストール                            | 4  |
| インストールを始める前に                               | 4  |
| ネットワーク要件                                   | 4  |
| マシン構成例                                     | 4  |
| rpm ファイルのダウンロードの実施                         | 4  |
| OS 設定の実施                                   | 8  |
| 0S をインストールする前のチェック項目                       | 8  |
| OS インストール後の設定                              | 8  |
| インストールの実施                                  |    |
| インストール用モジュールのアップロード                        |    |
| rpm のインストール                                |    |
| install_vertica スクリプトを使っての Vertica のインストール | 16 |
| Vertica インストール後の設定                         |    |
| データベースの作成                                  |    |
| サンプルデータベースの作成                              |    |
| サンプルデータの作成                                 | 21 |
| サンプルスキーマの作成                                | 22 |
| サンプルデータのロード                                | 23 |
| データベースの起動と停止                               | 24 |
| データベースの起動                                  | 24 |
| データベースの停止                                  | 25 |
| データベースの削除                                  | 26 |
| データベースの停止                                  |    |
| データベースの削除                                  |    |
| データベースデザイナーの実行                             |    |
| Comprehensive モードでのデータベースデザイナーの実行          |    |
| Incremental モードでのデータベースデザイナーの実行            |    |
| マネージメントコンソールのインストール                        |    |
| MC ソフトウェアのインストールの実施                        |    |
| MC の初期設定                                   |    |
| 最後に                                        | 47 |
| Appendix I: vsql                           |    |
| vsql の起動                                   |    |
| Administration Tools からの起動                 |    |
| Linux のコマンドプロンプトからの起動                      |    |
|                                            |    |

# はじめに

## 本書の目的

本書は、Vertica Analytics Platform (以降、Vertica) の Community Edition を使い、データ分析を実施するためのテスト環境を Enterprise Mode で構築することを目的としております。 Community Edition とは、3ノードクラスター、データサイズ 1TB まで無料でお試しいただけるエディションとなります。3ノードクラスター、データサイズ 1TB 以上を使用したテストを実施されたい場合は、弊社問い合わせ先 (jpn\_vertica\_info@microfocus.com) までメールでお問い合わせく ください。

## 記載範囲

本書の記載範囲は、以下の通りです。

- Vertica Community Edition のインストール
- データベースの作成と削除
- データベースの起動と停止
- データベースオブジェクトの作成
- データロード
- データベースデザイナーの実行
   ※格納データの最適配置をするためのもので、必須ではありません。
- マネージメントコンソール(運用ツール)のインストール

これらの内容は、以下の英語版マニュアルから特に重要な部分を抜粋し、補足情報を加えた上で日本語化したものです。より詳細な情報については、マニュアルをご参照ください。

- Vertica Analytics Platform Version 10.1.x Documentation https://www.vertica.com/docs/10.1.x/HTML/Content/Home.htm
  - Vertica 10.1.x Supported Platforms
  - o Installing Vertica
  - $\circ$  Getting Started

## 前提

本書では、以下の環境に Vertica Community Edition をインストールすることを前提としておりま す。

- プラットフォーム: x86\_64 アーキテクチャマシン 3 台 (物理サーバー)
- オペレーティングシステム : CentOS 8.3 64bit
- Vertica Community Edition のバージョン: 10.1.0-0

インストール環境は、CentOS 8.3 がインストールされている3ノードへのインストールを想定して おります。1ノードや2ノードへのインストールも可能です。CentOS 以外のオペレーティングシス テムを利用される場合、一部手順が異なる場合があります。前述の英語版マニュアルを必ずご確認 ください。

本書の内容は、予告なく変更される可能性がある点、ご了承のうえご利用ください。

## Vertica のインストール

インストールを始める前に

Vertica のインストールを始める前に、使用する環境について次の内容を確認してください。

## ネットワーク要件

Verticaは、PrivateとPublicの2系統を推奨します。

- Private: Verticaのノード内通信用。ネットワーク転送遅延が発生すると Verticaノードが 停止することがあります。
- Public: 外部アプリケーション (BI ツール等) との通信用。

また、10 ギガビット・イーサネット以上を推奨します。

## マシン構成例

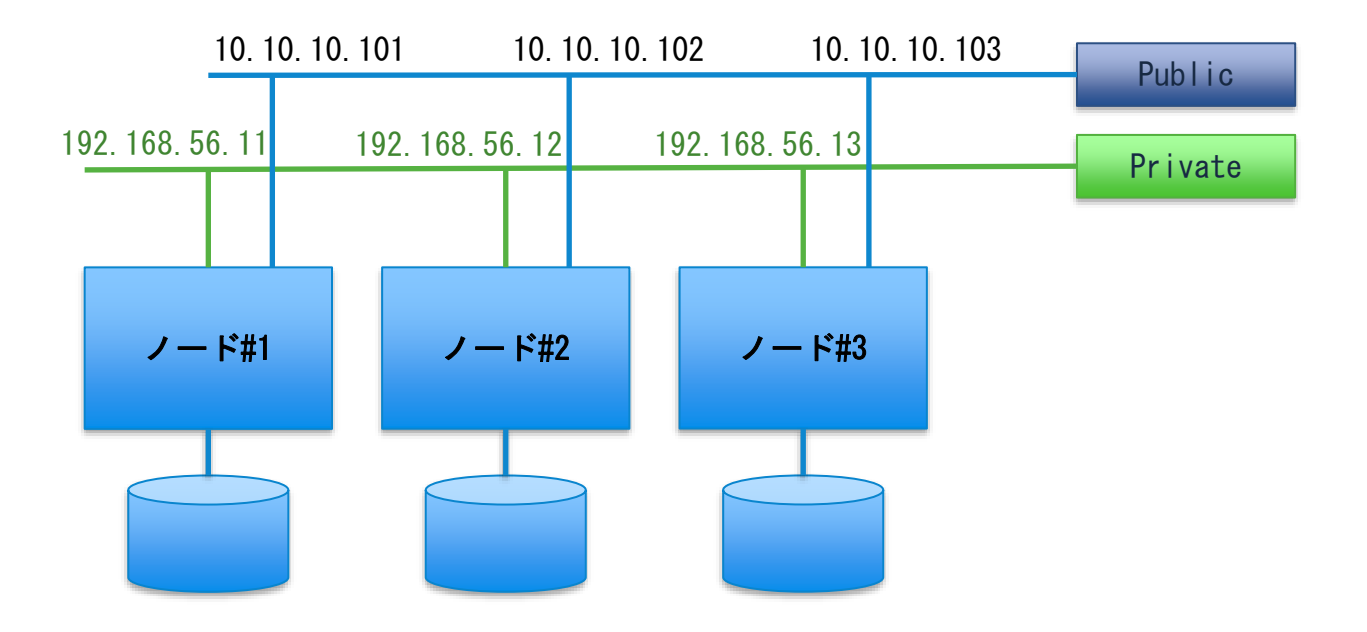

#### rpm ファイルのダウンロードの実施

下記の手順に従って、Community Edition ユーザーとして登録し、Vertica のインストーラーファ イルなどをダウンロードします。

1. Web ブラウザを起動し、https://www.vertica.com/register/ へ接続します。

 下記の画面に必要な情報を英語で入力し、「Sign-up to Start Your Free Trial Today」を クリックします。

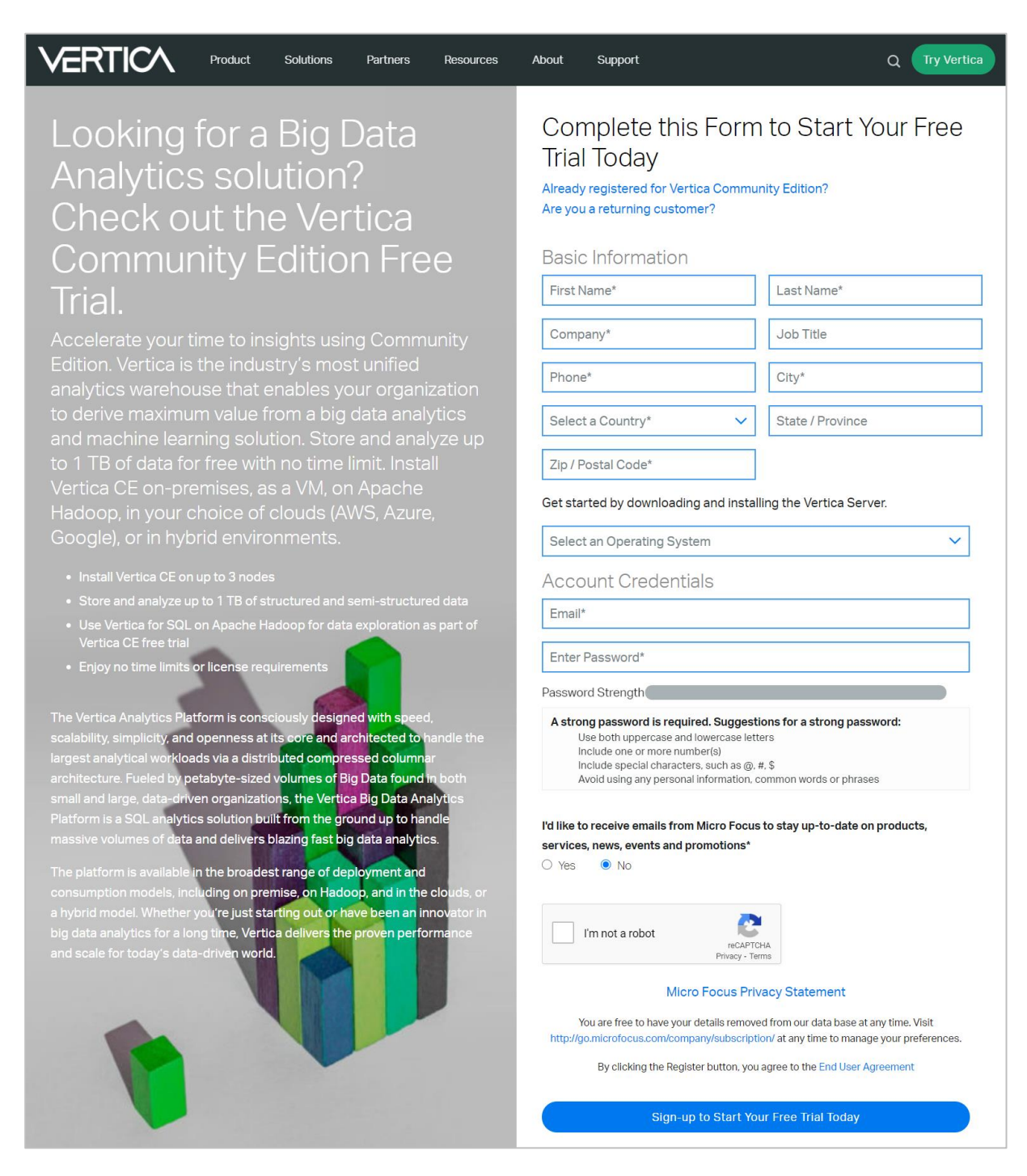

3. https://www.vertica.com/download/vertica/community-edition/ へ接続し、ログイン情報 を入力します。

| Vertica Community<br>Edition (CE)<br>Store and analyze up to 1 TB of data for<br>free with no time limit. Install Vertica CE<br>on-premises, as a VM, on Apache<br>Hadoop, or in your choice of clouds<br>(AWS, Azure, Google).<br>• Install Vertica CE on up to 3 nodes<br>• Store and analyze up to 1 TB of structured and | Not a Vertica user? Click here to register   Email*   Password*   Forgot my password   Remember Me   Log In |
|----------------------------------------------------------------------------------------------------|----------------------------------------------------------------------------------------------------|
| <ul> <li>Store and analyze up to 1 TB of structured and<br/>unstructured data</li> </ul>                                                                                                    |                                                                                                    |
| Use Vertica for SQL on Apache Hadoop as part of<br>Vertica CE for data exploration                                                                                                    |                                                                                                    |
| Enjoy no time limits or license requirements                                                                                                    |                                                                                                    |

 サーバー用のモジュールをダウンロードするために、「Local Server (Linux OS)」から 「Red Hat Enterprise Linux 6 and 7」をクリックします。

| Vertica Downloads                                                                                                    |                                                                                                    |                                                                                                    |  |
|----------------------------------------------------------------------------------------------------|----------------------------------------------------------------------------------------------------|----------------------------------------------------------------------------------------------------|--|
| Community Edition 10.1                                                                                                    |                                                                                                    | 10.1.x Documentation                                                                                                    |  |
| One TB. Three Nodes. Unli<br>The free Community Edition lets yo<br>Linux operating system for an unlin<br>If your download fails, please refresh your browser                                                                                                    | imited Time.<br>ou manage and analyze up to 1 TB of c<br>nited time.<br>cache and try again.                                                                                                    | data across three nodes running on                                                                                                    |  |
| Local Server (Linux OS) Download and install Vertica Server on your choice of Linux operating system: Google Chrome users are currently experiencing download issues. Vertica recommends using an alternate browser. Red Hat Enterprise Linux 6 and 7. SUSE Linux Enterprise Server 11 Debian Linux 7 and Ubuntu 14.04 LTS Resources: Installation Overview and Checklist Vertica Server Installation Guide | Community Edition 10.1.x         Virtual Machine         Get up and running quickly. Download a virtual machine with the Vertica Community Edition and Management Console installed, configured, and pre-loaded with a sample database and example queries.         Google Chrome users are currently experiencing download issues. Vertica recommends using an alternate browser.         Download:         Open Virtualization format VMware VMX file format         Resources:         Vertica Quickstart Guide         Vertica CE VM Video         Vertica CE VM loser Guide | Public Cloud<br>Amazon Web Services<br>Vertica on AWS Marketplace<br>Vertica on AWS Guide<br>Microsoft Azure<br>Vertica on Azure Marketplace<br>Vertica on Azure Guide<br>Google Cloud Platform<br>Vertica Analytics Platform Google Cloud<br>Launcher<br>Vertica on Google Cloud Platform Guide |  |

5. ソフトウェア使用許諾契約の内容を確認し、「Agree and Download」をクリックします。

| E           | End User License Agreement                                                                                                    | ×        |
|-------------|----------------------------------------------------------------------------------------------------|----------|
| $\setminus$ | /ertica Community Edition Policy                                                                                                    |          |
| R           | ead carefully before downloading the software                                                                                                    |          |
| Yo          | our use is subject to the following restrictions, unless specifically allowed in Supporting Material:                                                                                                    |          |
| Yo          | ou may not use more than 1TB (including Parquet and ORC External Tables) and 3 nodes.                                                                                                    |          |
| Yo          | ou may not use software to provide services to third parties.                                                                                                    |          |
| Yo          | ou may not distribute, resell, share or sublicense software to third parties.                                                                                                    |          |
| Yo          | ou may not download and use patches, enhancements, bug fixes, or similar updates unless you have a license to the underlying software<br>community Edition license does not give you a right to receive such updates. | <u>.</u> |
| Yo          | ou may not copy the Software or make it available on a public or external distributed network.                                                                                                    |          |
|             | Cancel Agree and Download                                                                                                    |          |

- 6. ファイルの保存場所を指定し、ダウンロードします。
- 7. 画面上部のメニューより「Product」→「Downloads」→「Community Edition」を選択し、 次は、マネージメントコンソール用のモジュールをダウンロードするために、「Management Console」から「Red Hat Enterprise Linux 6 and 7」をクリックします。

| Additional Downloads                                                                                                    |                                                                                                    |                                                               |
|----------------------------------------------------------------------------------------------------|----------------------------------------------------------------------------------------------------|---------------------------------------------------------------|
| Management Console                                                                                                    | Latest Release Notes                                                                                                    | Client Packages                                               |
| The Vertica Management Console provides a<br>unified view of your database and lets you<br>monitor multiple clusters from a single point of<br>access.<br>Google Chrome users are currently<br>experiencing download issues. Vertica<br>recommends using an alternate browser.<br>Red Hat Enterprise Linux 6 and 7<br>SUSE Linux Enterprise Server 11<br>Debian Linux 7 and Ubuntu 14.04 LTS | The release notes below detail latest issues that<br>have been resolved or identified. Our release<br>notes are cumulative and include information<br>about important fixes made in all service packs<br>and hot fixes made within a major or minor<br>release line.<br>You can find all major, minor, and service pack<br>releases on this Downloads site. Hot fixes are<br>available from Technical Support upon request.<br>Vertica 10.1.x Release Notes | Please visit the new Vertica Client Drivers<br>download page. |

- 8. ファイルの保存場所を指定し、ダウンロードします。
- 9. その他、必要なモジュールがある場合は、継続してダウンロードを実施します。

## 0S 設定の実施

OS をインストールする前のチェック項目

| 項目          | チェック内容                                                                                                    |
|-------------|----------------------------------------------------------------------------------------------------|
| メモリ         | 1 論理プロセッサあたり 1GB 以上(8~12GB を推奨)                                                                                                    |
| SWAP 領域     | 2GB 以上                                                                                                    |
| ファイルシステム    | ext4, ext3, XFS のいずれか<br>※パフォーマンスの観点から、ext4 または XFS を推奨                                                                                                    |
| LVM         | LVM を使用する場合は以下が条件となります。<br>LVM のバージョン: 2.02.66 以降<br>device-mapper のバージョン: 1.02.48 以降<br>※論理ボリュームを lvcreate コマンドで作成する際、readahead<br>オプションを使用し、Read ahead sector count を 2048KB 以上<br>に設定します。                                |
| ディスクブロックサイズ | 4096 Bytes                                                                                                    |
| ディスクスペース    | Verticaのカタログとデータ用に使うディスクスペースを用意し<br>ます。カタログは、Verticaのテーブル情報などのメタ情報が格<br>納されます。OS領域に配置することもできます。データは、<br>Verticaに格納される実データです。データ領域はOS領域とは<br>別に配置されるのが一般的です。<br>データ用のディスクスペースはディスクスペース総容量の60%以<br>下になるように確保します。(K-Safe=1を想定) |
| シェル         | Vertica で使用するシェルスクリプトはすべて BASH で動作する<br>ことを想定しています。root ユーザおよび Vertica で使用する<br>OS ユーザのデフォルトのシェルは BASH を指定します。                                                                                                    |

OS インストール後の設定

OS インストール後に各サーバー上で次の設定を実施します。

<u>パッケージのインストール</u>

次のパッケージをインストールします。すでにインストールされている場合は最新のバージョンに アップデートします。

• Perl 5, chrony, gdb, mcelog, sysstat, tzdata, openssh, which, dialog, bc, libnsl

## <u>Firewallの無効化</u>

1. root ユーザーもしくは sudo で、firewalld を無効化します。

# systemctl mask firewalld
# systemctl disable firewalld

#### # systemctl stop firewalld

#### 設定ファイルの有効化

本セクションにて OS の設定を行います。設定のいくつかは/etc/rc. local に行うことで OS の再起 動時に再設定を行うことを避けることができます。

1. root ユーザーもしくは sudo で次のコマンドを実行し、/etc/rc. local を有効化します。

# chmod +x /etc/rc.d/rc.local
# systemctl start rc-local

## チューニングサービスの無効化

1. root ユーザーもしくは sudo で次のコマンドを実行し、tuned を無効化します。

# service tuned stop
# chkconfig tuned off

#### <u>ディスクの Readahead の変更</u>

データ・カタログ用に使用するディスクに対して実施します。

1. root ユーザーもしくは sudo で、Readahead の設定を確認します。

```
# /sbin/blockdev --getra /dev/sda
256
```

# /sbin/blockdev --getra /dev/sdb
256

※上記は、カタログと OS が「/dev/sda」、データが「/dev/sdb」に格納される場合の例で す。「df -h」等で確認し、環境に合わせて赤字部分は変更してください。

 手順1で「2048 未満」の値が確認できた場合、root ユーザーもしくは sudo で、設定を変更 します。

# /sbin/blockdev --setra 2048 /dev/sda # echo '/sbin/blockdev --setra 2048 /dev/sda' >> /etc/rc.local # /sbin/blockdev --setra 8192 /dev/sdb # echo '/sbin/blockdev --setra 8192 /dev/sdb' >> /etc/rc.local

手順2で設定変更した場合、root ユーザーもしくは sudo で、Readahead の設定を確認します。

# /sbin/blockdev --getra /dev/sda
2048

# /sbin/blockdev --getra /dev/sdb
8192

<u>ディスクの I/0 スケジューラの変更</u>

データ・カタログ用に使用するディスクに対して実施します。 ディスクが HDD の場合「bfq」、SSD の場合「mq-deadline」に変更します。

1. ディスクの 1/0 スケジューラの設定を確認します。

# cat /sys/block/sda/queue/scheduler
[mq-deadline] kyber bfq none

# cat /sys/block/sdb/queue/scheduler
[mq-deadline] kyber bfq none

※上記は、カタログと OS が「/dev/sda」、データが「/dev/sdb」に格納される場合の例で す。「df -h」等で確認し、環境に合わせて赤字部分は変更してください。

手順1で、ディスクが HDD の場合「bfq」、SSD の場合「mq-deadline」となっていない場合、root ユーザーもしくは sudo で、設定を変更します。

[HDD の場合]
# echo bfq > /sys/block/sda/queue/scheduler
# echo 'echo bfq > /sys/block/sda/queue/scheduler' >> /etc/rc.local
# echo bfq > /sys/block/sdb/queue/scheduler
# echo 'echo bfg > /sys/block/sdb/queue/scheduler' >> /etc/rc.local

```
[SSD の場合]
# echo mq-deadline > /sys/block/sda/queue/scheduler
# echo 'echo mq-deadline > /sys/block/sda/queue/scheduler' >>
/etc/rc.local
# echo mq-deadline > /sys/block/sdb/queue/scheduler
# echo 'echo mq-deadline > /sys/block/sdb/queue/scheduler' >>
/etc/rc.local
```

3. 手順2で設定変更した場合、ディスクの1/0スケジューラの設定を確認します。

```
# cat /sys/block/sda/queue/scheduler
mq-deadline kyber [bfq] none
```

# cat /sys/block/sdb/queue/scheduler
mq-deadline kyber [bfq] none

<u>Transparent Hugepages の無効化</u>

1. Transparent Hugepages の設定を確認します。

# cat /sys/kernel/mm/transparent\_hugepage/enabled
[always] madvise never

 手順1で確認した設定が「never」となっていない場合、root ユーザーもしくは sudo で、 設定を変更します。

# echo never > /sys/kernel/mm/transparent\_hugepage/enabled

# echo 'echo never > /sys/kernel/mm/transparent\_hugepage/enabled' >>
/etc/rc.local

3. 手順2で設定変更した場合、Transparent Hugepagesの設定を確認します。

# cat /sys/kernel/mm/transparent\_hugepage/enabled
always madvise [never]

#### <u>swappiness の値の変更</u>

カーネルパラメータの swappiness の値を変更します。

1. root ユーザーもしくは sudo で、swappiness の値を確認します。

```
# cat /proc/sys/vm/swappiness
60
```

 手順1で「1」以外の値が確認できた場合、root ユーザーもしくは sudo で、 /etc/sysctl. conf にパラメータを追記します。

# vi /etc/sysctl.conf
vm.swappiness=1

<u>Dirty Data パラメータの変更</u>

カーネルパラメータの dirty\_ratio の値を変更します。 設定値の推奨は以下のサイトを参照してください。

Tuning Linux Dirty Data Parameters for Vertica <u>https://www.vertica.com/kb/Tuning-Linux-Dirty-Data-Parameters-for-</u> <u>Vertica/Content/BestPractices/Tuning-Linux-Dirty-Data-Parameters-for-Vertica.htm</u>

1. root ユーザーもしくは sudo で、/etc/sysctl.conf にパラメータを追記します。

# vi /etc/sysctl.conf
vm.dirty\_ratio=5
vm.dirty\_background\_ratio=2
kernel.hung\_task\_panic=0

#### <u>Network パラメータの変更</u>

Network 関連のカーネルパラメータの値を変更します。

1. root ユーザーもしくは sudo で、/etc/sysctl.conf にパラメータを追記します。

```
# vi /etc/sysctl.conf
net.core.netdev_max_backlog=100000
net.core.rmem_default=262144
net.core.rmem_max=16777216
net.core.somaxconn=1024
net.core.wmem_default=262144
net.core.wmem_max=16777216
```

net.ipv4.tcp\_mem=16777216 16777216 16777216 net.ipv4.tcp\_rmem=8192 262144 8388608 net.ipv4.tcp\_wmem=8192 262144 8388608 net.ipv4.udp\_mem=16777216 16777216 16777216 net.ipv4.udp\_rmem\_min=16384 net.ipv4.udp\_wmem\_min=16384

#### <u>ネットワークインターフェースカードの MTU 値およびオフロード値の設定</u>

Private および Public のネットワークで使用しているネットワークインターフェースカードの MTU (Maximum Transmission Unit) の値およびオフロードの使用設定を必要に応じて見直します。

#### <u>SELinux 機能の無効化</u>

1. SELinux の設定を確認します。

# getenforce
Enforcing

 手順1で「Disabled」となっていない場合、/etc/selinux/config を編集し、SELinux を無 効(SELINUX=disabled)します。

```
# setenforce 0
# sed -i 's/SELINUX=enforcing/SELINUX=disabled/' /etc/selinux/config
# grep 'SELINUX=' /etc/selinux/config
SELINUX=disabled
```

3. 手順2で設定変更した場合、任意のユーザーで、SELinuxの設定を確認します。

# getenforce
Permissive

#### <u>Defrag の無効化</u>

1. defrag の設定を確認します。

# cat /sys/kernel/mm/transparent\_hugepage/defrag always defer defer+madvise [madvise] never

手順1で「never」となっていない場合、root ユーザーもしくは sudo で、設定を変更します。

# echo never > /sys/kernel/mm/transparent\_hugepage/defrag
# echo 'echo never > /sys/kernel/mm/transparent\_hugepage/defrag' >>
/etc/rc.local

3. 手順2で設定変更した場合、任意のユーザーで、defragの設定を確認します。

# cat /sys/kernel/mm/transparent\_hugepage/defrag always defer defer+madvise madvise [never]

#### <u>時刻の同期設定</u>

すべてのノードで時刻の同期がされている必要があります。同期は公開非公開を問わず任意の NTP サーバーで行うことができます。同期できる NTP サーバーがない場合、1 ノードをマスターサーバ ーとして他ノードを同期させる設定を行います。ここでは、後者の設定を行い、時刻の同期を行い ます。

 マスターサーバー上で、root ユーザーもしくは sudo で/etc/chrony. conf の設定を変更しま す。以下の設定を行います。

# server xxx.xxx.xxx (すべての server 設定をコメントアウトします) driftfile /var/lib/chrony/drift makestep 1.0 3 allow 192.168.56.0/24 local stratum 8 keyfile /etc/chrony.keys manual

2. マスターサーバー上で、root ユーザーもしくは sudo で、chronyd を開始し、OS 再起動時も 自動実行されるように設定変更します。

# systemctl start chronyd
# systemctl enable chronyd

 マスターサーバー以外のサーバー上で、root ユーザーもしくは sudo で/etc/chrony. conf の 設定を変更します。以下の設定を行います。

server 192.168.56.11 iburst
driftfile /var/lib/chrony/drift
allow 192.168.56.11
local stratum 10
keyfile /etc/chrony.keys

4. マスターサーバー上で、root ユーザーもしくは sudo で、chronyd を開始し、OS 再起動時も 自動実行されるように設定変更します。

# systemctl start chronyd
# systemctl enable chronyd

5. マスターサーバー上で、任意のユーザーで、chrony が正常に動作していることを確認しま す。

# chronyc tracking

| Reference ID   | : | 7F7F0101 ()                          |
|----------------|---|--------------------------------------|
| Stratum        | : | 8                                    |
| Ref time (UTC) | : | Mon Oct 14 06:02:59 2019             |
| System time    | : | 0.000000000 seconds fast of NTP time |
| Last offset    | : | +0.000000000 seconds                 |
| RMS offset     | : | 0.000000000 seconds                  |
| Frequency      | : | 0.000 ppm slow                       |
| Residual freq  | : | +0.000 ppm                           |

Skew : 0.000 ppm Root delay : 0.00000000 seconds Root dispersion : 0.00000000 seconds Update interval : 0.0 seconds Leap status : Normal

Stratum が 8 になっていることを確認します。

6. マスターサーバー上以外のサーバーで、任意のユーザーで、chrony が正常に動作している ことを確認します。

# chronyc tracking

| Reference ID    | : | C0A8380B (192.168.56.11)             |
|-----------------|---|--------------------------------------|
| Stratum         | : | 9                                    |
| Ref time (UTC)  | : | Mon Oct 14 06:07:52 2019             |
| System time     | : | 0.000003991 seconds fast of NTP time |
| Last offset     | : | -0.009239891 seconds                 |
| RMS offset      | : | 0.009239891 seconds                  |
| Frequency       | : | 11.770 ppm fast                      |
| Residual freq   | : | -5.627 ppm                           |
| Skew            | : | 184.650 ppm                          |
| Root delay      | : | 0.000717187 seconds                  |
| Root dispersion | : | 0.012136783 seconds                  |
| Update interval | : | 64.1 seconds                         |
| Leap status     | : | Normal                               |
|                 |   |                                      |

Stratumが9になっていることを確認します。

#### <u>CPU Frequency Scaling の無効化</u>

1. root ユーザーもしくは sudo で、/etc/default/grub に設定を追記します。

```
# vi /etc/default/grub
GRUB_CMDLINE_LINUX="resume=UUID=12345678-1234-1234-1234-1234567890ab
rhgb quiet intel_idle.max_cstate=0 processor.max_cstate=1
intel_pstate=disable"
```

GRUB\_CMDLINE\_LINUX パラメータは存在しています。赤字の設定を追記します。

2. root ユーザーもしくは sudo で、OS 起動時の設定ファイルを生成します。

[BIOS を使用している環境の場合] # grub2-mkconfig -o /boot/grub2/grub.cfg

[UEFI を使用している環境の場合] # grub2-mkconfig -o /boot/efi/EFI/centos/grub.cfg

#### <u>TZ 環境変数の設定</u>

1. root ユーザーもしくは sudo で、/etc/profile に下記を追加します。

```
# vi /etc/profile
export TZ="Asia/Tokyo"
```

#### LANG 環境変数の設定

LANG 環境変数は「en\_US. UTF-8」を推奨しますが、それ以外の設定値でも問題ありません。ただし、すべてのノードで同一の設定を行っている必要があります。

#### Verticaの使用ポートが不使用であることの確認

1. Vertica で使用するポートが使用されていないことを確認します。

#### # ss -atupn

Vertica で使用するポートは次の通りです。

| ポート  | プロトコル | サービス               |
|------|-------|--------------------|
| 22   | TCP   | sshd               |
| 5433 | TCP   | Vertica            |
| 5434 | TCP   | Vertica            |
| 5433 | UDP   | Vertica            |
| 5444 | TCP   | Management Console |
| 5450 | TCP   | Management Console |
| 4803 | TCP   | Spread             |
| 4803 | UDP   | Spread             |
| 4804 | UDP   | Spread             |
| 6543 | UDP   | Spread             |

## <u>サーバーの再起動</u>

1. root ユーザーで、各サーバーを再起動します。

# reboot

#### インストールの実施

## インストール用モジュールのアップロード

「rpm ファイルのダウンロード」の手順でダウンロードしたファイルを root ユーザーでノード#1の/tmp ディレクトリにアップロードします。

## rpm のインストール

Vertica 10.1.0の rpm をインストールします。

 「インストール用モジュールのアップロード」の手順で rpm ファイルを格納したディレクト リに移動します。

# cd /tmp

2. root ユーザーで rpm をインストールします。

# dnf install vertica-10.1.0-0.x86\_64.RHEL6.rpm

#### install\_vertica スクリプトを使っての Vertica のインストール

install\_vertica スクリプトを使って、Vertica 10.1.0 をインストールします。

- 1. root ユーザーで install\_vertica スクリプトを使って、クラスターを構築します。
  - ※スクリプト実行中に、Linux OS 上に DB 管理者ユーザー(dbadmin)、DB 管理者ユーザー グループ(verticadba)が作成されます。異なるユーザーまたはグループを使用したい 場合は--dba-user または--dba-group オプションを指定してください。
  - ※本書は、物理サーバーへのインストールを前提としておりますが、仮想サーバーにインストールされる場合は、下記オプションに加え、「--point-to-point」オプションを付与ください。詳細につきましては、下記マニュアルページを参照ください。 https://www.vertica.com/docs/10.1.x/HTML/Content/Authoring/InstallationGuide/InstallingVertica/InstallVerticaScript.htm

# /opt/vertica/sbin/install\_vertica --hosts [node#1のPrivate IP],[node#2のPrivate IP],[node#3のPrivate IP] --rpm /tmp/vertica-10.1.0-0.x86\_64.RHEL6.rpm --ssh-password [rootのパスワード] --dba-userpassword [DB 管理者 (dbadmin)のパスワード] --license CE --accept-eula -failure-threshold FAIL

## Vertica インストール後の設定

Vertica をインストール後、各サーバー上で下記の設定を実施します。

#### LANG 環境変数の設定

 dbadminユーザーで、必要に応じて、/etc/profile、/home/dbadmin/.bashrc、あるいは、 /home/dbadmin/.bash\_profile を編集し、下記のように LANG 環境変数が UTF-8 となるよう に設定を追記します。

\$ vi /home/dbadmin/.bashrc
export LANG=en\_US.UTF-8

# データベースの作成

# サンプルデータベースの作成

Administration Tools を使って、データベースを作成します。

- 1. dbadmin ユーザーで、ノード#1 にログインします。
- 2. Administration Tools を起動します。

## \$ /opt/vertica/bin/admintools

3. 「6 Configuration Menu」を選択します。

| Main Menu                                                                                                    |  |  |  |  |
|----------------------------------------------------------------------------------------------------|--|--|--|--|
| <ul> <li>View Database Cluster State</li> <li>Connect to Database</li> <li>Start Database</li> <li>Stop Database</li> <li>Restart Vertica on Host</li> <li>Configuration Menu</li> <li>Advanced Menu</li> <li>Help Using the Administration Tools</li> <li>E Exit</li> </ul> |  |  |  |  |
| <pre>&lt; OK &gt; <cancel> &lt; Help &gt;</cancel></pre>                                                                                                    |  |  |  |  |

4. 「1 Create Database」を選択します。

| Configuration M<br>2<br>3<br>4<br>5<br>6<br>7<br>M | Create Database<br>Run Database Designer<br>View Database<br>Set Restart Policy<br>Distribute Config Files<br>Install External Procedure<br>Drop Database<br>Main Menu |   |
|----------------------------------------------------|----------------------------------------------------------------------------------------------------|---|
| < 0                                                | Cancel> < Help                                                                                                    | > |

5. 「Enterprise Mode」を選択します。

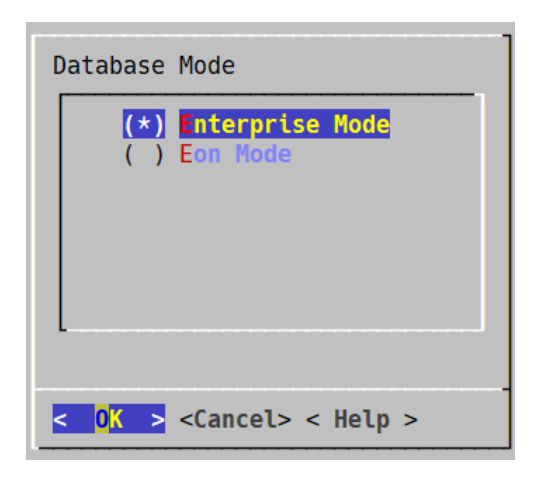

6. 任意のデータベース名を入力します。

※本例では、「VMartDB」という名前のデータベースを作成しています。

| ( | Create Database                     |                |                      |          |
|---|-------------------------------------|----------------|----------------------|----------|
|   | Database name: VMartDB<br>Comments: |                |                      |          |
|   |                                     |                |                      |          |
|   |                                     |                |                      |          |
|   |                                     |                |                      |          |
|   |                                     | < <b>o</b> k > | <cance i=""></cance> | < Help > |

7. 任意のパスワードを入力します。

| Enter a password for    | new database:     |          | _ |
|-------------------------|-------------------|----------|---|
| *****                   |                   |          |   |
|                         |                   |          |   |
| < 0 <mark>K &gt;</mark> | <cancel></cancel> | < Help > |   |

8. 再度、パスワードを入力します。

| Re-enter password to | confirm:          |          |  |
|----------------------|-------------------|----------|--|
| ****                 |                   |          |  |
| •                    |                   |          |  |
|                      |                   |          |  |
| < 0K >               | <cancel></cancel> | < Help > |  |

9. 作成するデータベースを構成するサーバーを選択します。

※下記は、3ノード構成の実行例となります。2ノード構成の場合は、2つのサーバーの表示、1ノード構成の場合は、1つのサーバーの表示となります。

| <b>*</b><br>[*] | <b>192. 168. 56.</b>           | 11       |
|-----------------|--------------------------------|----------|
| [*]             | 192. 168. 56.<br>192. 168. 56. | 12<br>13 |
|                 |                                |          |

10. カタログファイルとデータファイルを格納するディレクトリを指定します。

下記の例では、「/home/dbadmin」を指定しています。任意のディレクトリを指定すること ができますが、データベース作成前に、該当のディレクトリを作成する必要があります。 (作成例:/dataにデータファイルを格納する場合)

- # sudo mkdir /data
- # sudo chown dbadmin:verticadba /data

| Database data directories                                       |               |                   | ······   |
|-----------------------------------------------------------------|---------------|-------------------|----------|
| Catalog pathname: /home/dbadmin<br>Data pathname: /home/dbadmin |               |                   |          |
|                                                                 |               |                   |          |
|                                                                 |               |                   |          |
|                                                                 |               |                   |          |
|                                                                 | < <b>OK</b> > | <cancel></cancel> | < Help > |

11. 内容を確認し、「Yes」を選択します。

| Current Database Definition                                                                      |
|--------------------------------------------------------------------------------------------------|
| Database name: VMartDB<br>Comments:<br>Hosts:<br>192.168.56.11<br>192.168.56.12<br>192.168.56.13 |
| Create this database?                                                                            |
| < Yes > < No >                                                                                   |

データベースの作成が行われます。

Node Status: v\_vmartdb\_node0001: (DOWN) Node Status: v\_vmartdb\_node0001: (UP) Creating database nodes Creating node v\_vmartdb\_node0002 (host 192.168.56.12) Creating node v\_vmartdb\_node0003 (host 192.168.56.13) Generating new configuration information Starting all nodes Start hosts = ['192.168.56.12', '192.168.56.13'] Starting nodes: v\_vmartdb\_node0002 (192.168.56.12) v\_vmartdb\_node0003 (192.168.56.13) Starting Vertica on all nodes. Please wait, databases with a large catalog may take a while to initialize. Node Status: v\_vmartdb\_node0001: (UP) v\_vmartdb\_node0002: (DOWN) v\_vmartdb\_node0003: (DOWN) Node Status: v\_vmartdb\_node0001: (UP) v\_vmartdb\_node0002: (UP) v\_vmartdb\_node0003: (UP) Installing AWS package Success: package AWS installed Installing ComplexTypes package Success: package ComplexTypes installed Installing MachineLearning package Success: package MachineLearning installed Installing ParquetExport package Success: package ParquetExport installed Installing VFunctions package Success: package VFunctions installed Installing approximate package Success: package approximate installed Installing flextable package Success: package flextable installed Installing kafka package Success: package kafka installed Installing logsearch package Success: package logsearch installed Installing place package Success: package place installed Installing txtindex package Success: package txtindex installed Installing voltagesecure package Success: package voltagesecure installed Database creation SQL tasks completed successfully.

12. データベース作成が完了したら、OKを押して完了します。

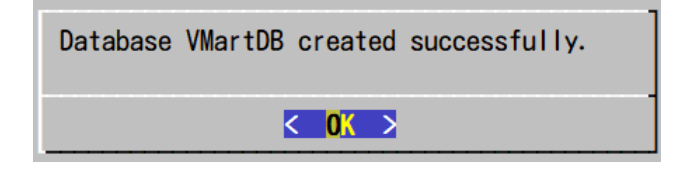

## サンプルデータの作成

製品で用意されているスクリプトを使って、サンプルデータを作成します。

- 1. dbadmin ユーザーで、ノード#1 にログインします。
- 2. サンプルデータ作成用のスクリプトが配置されているディレクトリに移動します。

\$ cd /opt/vertica/examples/VMart\_Schema/

3. サンプルデータを作成します。

```
$ ./vmart_gen
Using default parameters
datadirectory = ./
numfiles = 1
seed = 20177
null = ''
timefile = Time.txt
numfactsalesrows = 5000000
numfactorderrows = 300000
numprodkevs = 60000
numstorekeys = 250
numpromokeys = 1000
numvendkeys = 50
numcustkeys = 50000
numempkeys = 10000
numwarehousekeys = 100
numshippingkeys = 100
numonlinepagekeys = 1000
numcallcenterkeys = 200
numfactonlinesalesrows = 5000000
numinventoryfactrows = 300000
gen_load_script = false
vears = 2003 to 2007
Data Generated successfully !
```

## サンプルスキーマの作成

製品で用意されているスクリプトを使って、サンプルスキーマを作成します。

- 1. dbadmin ユーザーで、ノード#1 にログインします。
- 2. サンプルデータ作成用のスクリプトが配置されているディレクトリに移動します。

\$ cd /opt/vertica/examples/VMart\_Schema/

3. サンプルスキーマを作成します。

CREATE TABLE CREATE TABLE ALTER TABLE

※vsql は文字ベースで対話型のフロントエンドユーティリティで、これを使用することに より、SQL 文を入力して結果を確認することができます。詳細は「Appendix I: vsql」を 参照してください。

\$ /opt/vertica/bin/vsql -f vmart\_define\_schema.sql -w [指定したパスワー ド] CREATE SCHEMA CREATE SCHEMA CREATE TABLE CREATE TABLE CREATE TABLE CREATE TABLE CREATE TABLE CREATE TABLE CREATE TABLE CREATE TABLE CREATE TABLE ALTER TABLE CREATE TABLE CREATE TABLE ALTER TABLE CREATE TABLE ALTER TABLE CREATE TABLE

## サンプルデータのロード

製品で用意されているスクリプトを使って、サンプルデータをロードします。

- 1. dbadmin ユーザーで、ノード#1 にログインします。
- 2. サンプルデータ作成用のスクリプトが配置されているディレクトリに移動します。

\$ cd /opt/vertica/examples/VMart\_Schema/

3. サンプルデータをロードします。

\$ /opt/vertica/bin/vsql -f vmart\_load\_data.sql -w [指定したパスワード]

# データベースの起動と停止

## データベースの起動

Administration Tools を使って、データベースを起動します。

- 1. dbadmin ユーザーで、ノード#1 にログインします。
- 2. Administration Tools を起動します。

## \$ /opt/vertica/bin/admintools

3. 「3 Start Database」を選択します。

| Main Menu |                                                                                                    |                                                         |                    |
|-----------|----------------------------------------------------------------------------------------------------|---------------------------------------------------------|--------------------|
|           | View Database<br>Connect to Dat<br>Start Database<br>Stop Database<br>Restart Vertic<br>Configuration<br>Advanced Menu<br>Help Using the<br>Exit | Cluster Sta<br>abase<br>a on Host<br>Menu<br>Administra | nte<br>ntion Tools |
|           | < <mark>0</mark> K > <(                                                                                                    | ance I>                                                 | < Help >           |

4. 起動するデータベースを選択します。

| Select database to start |   |    |     |                   |     |                     |  |
|--------------------------|---|----|-----|-------------------|-----|---------------------|--|
|                          |   |    | (*) | <b>MartDB</b>     | VMa | <mark>ar tDB</mark> |  |
|                          |   |    |     |                   |     |                     |  |
|                          |   |    |     |                   |     |                     |  |
|                          |   |    |     |                   |     |                     |  |
| -                        |   |    |     |                   |     |                     |  |
|                          | < | 0K | >   | <cancel></cancel> | ,   | < Help >            |  |

- 5. データベースのパスワードを入力します。
- 6. データベースの起動が完了したら、OKを押して完了します。

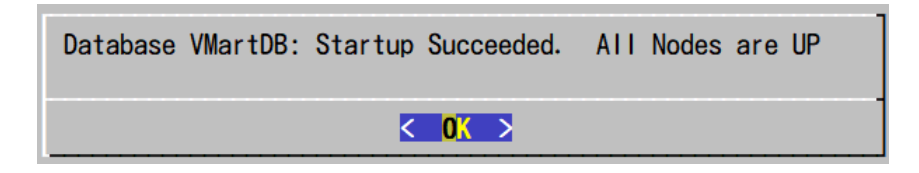

# データベースの停止

Administration Tools を使って、データベースを停止します。

- 1. dbadmin ユーザーで、ノード#1 にログインします。
- 2. Administration Tools を起動します。

\$ /opt/vertica/bin/admintools

3. 「4 Stop Database」を選択します。

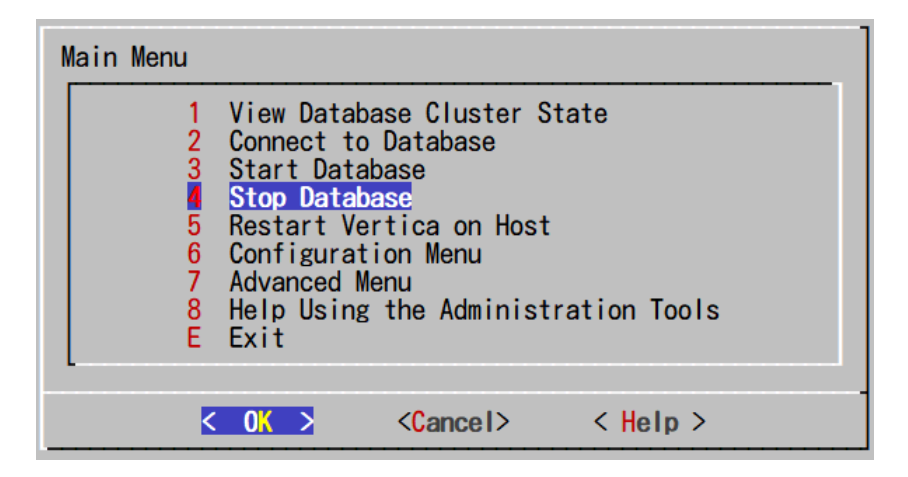

4. 停止するデータベースを選択します。

| Selec | t databas            | se to stop        |          |
|-------|----------------------|-------------------|----------|
|       | (*)                  | MartDB db         | admin    |
|       |                      |                   |          |
|       |                      |                   |          |
|       |                      |                   |          |
|       |                      |                   |          |
| <     | <mark>ok &gt;</mark> | <cancel></cancel> | < Help > |

- 5. データベースのパスワードを入力します。
- 6. データベースの停止が完了したら、OKを押して完了します。

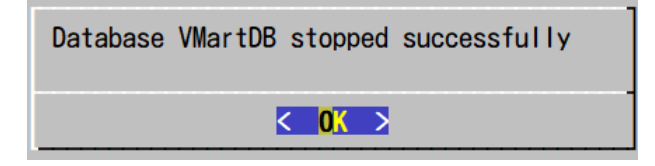

# データベースの削除

## データベースの停止

データベースが起動している場合、データベースの削除を実施する前に、データベースを停止する 必要があります。データベースの停止の手順を参照し、データベースを停止します。

## データベースの削除

Administration Tools を使って、データベースを削除します。

- 1. dbadmin ユーザーで、ノード#1 にログインします。
- 2. Administration Tools を起動します。

\$ /opt/vertica/bin/admintools

3. 「6 Configuration Menu」を選択します。

| Main Menu                                                            |                                                                                                    |                             |
|----------------------------------------------------------------------|----------------------------------------------------------------------------------------------------|-----------------------------|
| 1 Vi<br>2 Cc<br>3 St<br>4 St<br>5 Re<br>6 Cc<br>7 Ac<br>8 He<br>E Ex | iew Database Cluster S<br>onnect to Database<br>tart Database<br>estart Vertica on Host<br>onfiguration Menu<br>dvanced Menu<br>elp Using the Administ<br>xit | State<br>t<br>tration Tools |
| < (                                                                  | OK > <cancel></cancel>                                                                                                    | < Help >                    |

4. 「7 Drop Database」を選択します。

| Configuration M                             | lenu                                                                                                    |  |
|---------------------------------------------|----------------------------------------------------------------------------------------------------|--|
| 1<br>2<br>3<br>4<br>5<br>6<br><b>Z</b><br>M | Create Database<br>Run Database Designer<br>View Database<br>Set Restart Policy<br>Distribute Config Files<br>Install External Procedure<br>Drop Database<br>Main Menu |  |
| < 0                                         | Cancel> < Help>                                                                                                    |  |

5. 削除するデータベースを選択します。

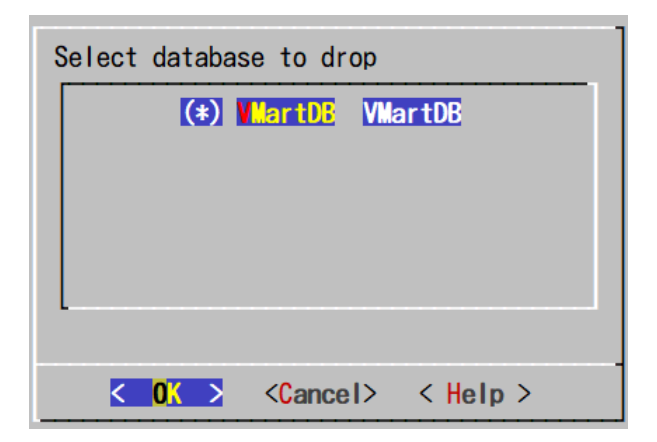

6. 確認画面で、「Yes」を選択します。

| Dropping database VMartDB comp<br>database including catalog, tak | letely deletes the entire<br>bles, logs, etc. |
|-------------------------------------------------------------------|-----------------------------------------------|
| Do you really want to do this?                                    |                                               |
| K Yes >                                                           | < No >                                        |
| K Yes >                                                           | < No >                                        |

7. 本当に該当のデータベースを削除したい場合は、「yes」と入力します。

| Dropping database<br>irrevocably destroys ALL<br>data. Type 'yes' to<br>confirm. |
|----------------------------------------------------------------------------------|
| yes                                                                              |
| < OK > <cancel> &lt; Help &gt;</cancel>                                          |

8. データベースの削除が完了したら、OKを押して完了します。

| Database VMartDB dropped |  |
|--------------------------|--|
| < 0K >                   |  |

# データベースデザイナーの実行

データベースデザイナーは、Vertica上のデータの最適化を自動で実行するツールです。データベース管理者が、クエリの実行速度を向上させたい、あるいは、ストレージ容量をより節約したい場 合等に実行します。テーブルを作成し、データロード後に実行することができます。通常、データ ベース全体の最適化を実施したい場合、Comprehensive モードで実行します。Comprehensive モー ドでデータベースデザイナーを実行後に、特定のクエリに対して追加で最適化を実行したい場合 は、Incremental モードでデータベースデザイナーを実行します。

## Comprehensive モードでのデータベースデザイナーの実行

Administration Tools を使って、データベースデザイナーを Comprehensive モードで実行します。

- 1. dbadmin ユーザーで、ノード#1 にログインします。
- データベースデザイナーのログファイル等の出力ディレクトリを作成し、作成したディレクトリに移動します。

\$ mkdir -p /home/dbadmin/DBD/comp \$ cd /home/dbadmin/DBD/comp

3. Administration Tools を起動します。

\$ /opt/vertica/bin/admintools

4. 「6 Configuration Menu」を選択します。

| Main Menu           1         View Database Cluster State           2         Connect to Database           3         Start Database           4         Stop Database           5         Restart Vertica on Host           Configuration Menu           7         Advanced Menu           8         Help Using the Administration Tools           E         Exit |  |
|----------------------------------------------------------------------------------------------------|--|
| <pre> Cancel&gt; &lt; Help &gt; </pre>                                                                                                    |  |

5. 「2 Run Database Designer」を選択します。

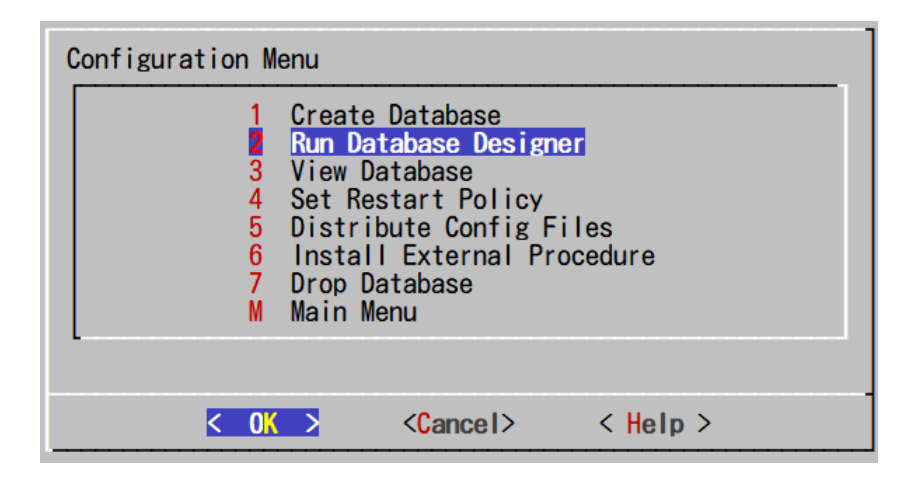

6. データベースデザイナーを実行するデータベースを選択します。

| Select a database for design |        |                    |          |  |  |
|------------------------------|--------|--------------------|----------|--|--|
|                              | (*)    | <b>VMartDB</b> dba | admin    |  |  |
|                              |        |                    |          |  |  |
|                              |        |                    |          |  |  |
|                              |        |                    |          |  |  |
|                              |        |                    |          |  |  |
|                              | < 0K > | <cancel></cancel>  | < Help > |  |  |

- 7. データベースのパスワードを入力します。
- 8. データベースデザイナーのアウトプットの出力先ディレクトリを指定します。

| Enter directory for Da | atabase Desigr    | ner output: |  |
|------------------------|-------------------|-------------|--|
| /home/dbadmin/DBD/com  | q                 |             |  |
| -                      |                   |             |  |
|                        |                   |             |  |
| < 0K >                 | <cancel></cancel> | < Help >    |  |

9. 任意のデザイン名を入力します。

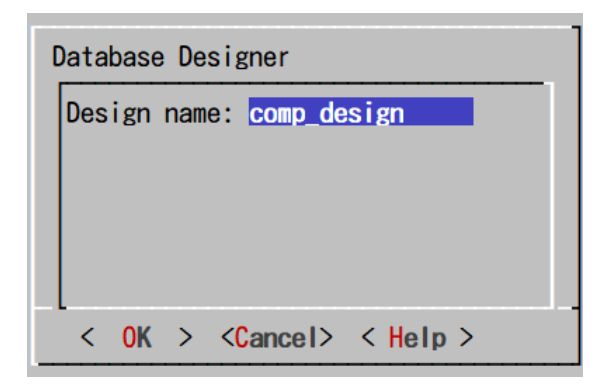

10. Design Type に「Comprehensive」を選択します。

| Design Type                         |                                      |                                                        |                                                 |
|-------------------------------------|--------------------------------------|--------------------------------------------------------|-------------------------------------------------|
| (*) Comprehensive<br>() Incremental | Create a complet<br>Create additiona | t <mark>e initial or repl</mark><br>al projection(s) t | acement design<br>uned for the specific queries |
|                                     |                                      |                                                        | J                                               |
| <                                   | <mark>OK &gt;</mark>                 | <cancel></cancel>                                      | < Help >                                        |

11. データベースデザイナーを実行する対象のスキーマを選択します。(サンプルスキーマを使用している場合は、「online\_sales」「public」「store」を選択します。)

| Select schema(s) for design                              |  |  |  |  |
|----------------------------------------------------------|--|--|--|--|
| [*] online_sales                                         |  |  |  |  |
| [*] public<br>[*] store                                  |  |  |  |  |
| [] v_func<br>[] v txtindex                               |  |  |  |  |
|                                                          |  |  |  |  |
| L                                                        |  |  |  |  |
|                                                          |  |  |  |  |
| <pre>&lt; OK &gt; <cancel> &lt; Help &gt;</cancel></pre> |  |  |  |  |

12. 全てのオプションをチェックします。(最適化するクエリが存在しない場合は、「Optimize with queries」のチェックを外します。)

| Desi            | gn Options                                                  |                                                                |                                                                             |                                                                                          |  |
|-----------------|-------------------------------------------------------------|----------------------------------------------------------------|-----------------------------------------------------------------------------|------------------------------------------------------------------------------------------|--|
| <b>*</b><br>[*] | Detimize with queries<br>Update statistics<br>Deploy design | Provide sample que<br>Update data statis<br>Replace all existi | eries to maximize the d<br>tics to maximize the d<br>ng projections by auto | <mark>esign quality</mark><br>lesign quality<br>matically deploying the generated design |  |
|                 |                                                             |                                                                |                                                                             |                                                                                          |  |
|                 |                                                             | < <mark>ok &gt;</mark>                                         | <cancel></cancel>                                                           | < Help >                                                                                 |  |

 13. 最適化するクエリが存在する場合は、クエリファイルを指定します。(サンプルスキーマを 使用している場合は、「/opt/vertica/examples/VMart\_Schema/vmart\_queries.sql」を指定 します。)存在しない場合は空白のままにします。

| Efficiency of the design is substantially improved if the<br>Database Designer can access sample queries. Vertica<br>recommends that you supply a file with SQL queries. |  |  |  |  |  |  |
|----------------------------------------------------------------------------------------------------|--|--|--|--|--|--|
| If queries are not available at this time, leave the input<br>line blank.                                                                                                |  |  |  |  |  |  |
| Enter the full path to queries file:                                                                                                    |  |  |  |  |  |  |
| /opt/vertica/examples/VMart_Schema/vmart_queries.sql                                                                                                    |  |  |  |  |  |  |
|                                                                                                    |  |  |  |  |  |  |
| <pre>&lt; OK &gt; <cancel> &lt; Help &gt;</cancel></pre>                                                                                                    |  |  |  |  |  |  |

14. K-safetyの値を「1」と指定します。

※K-safety は Vertica の高可用性を担保するためのパラメータになります。詳細は、以下 を参照してください。

<u>https://www.vertica.com/docs/10.1.x/HTML/Content/Authoring/ConceptsGuide/Components/K-Safety.htm</u>

| Database Designer |  |  |  |  |
|-------------------|--|--|--|--|
|                   |  |  |  |  |
|                   |  |  |  |  |
|                   |  |  |  |  |
|                   |  |  |  |  |
| -                 |  |  |  |  |
|                   |  |  |  |  |

15. 「Balanced query/load performance」を選択します。

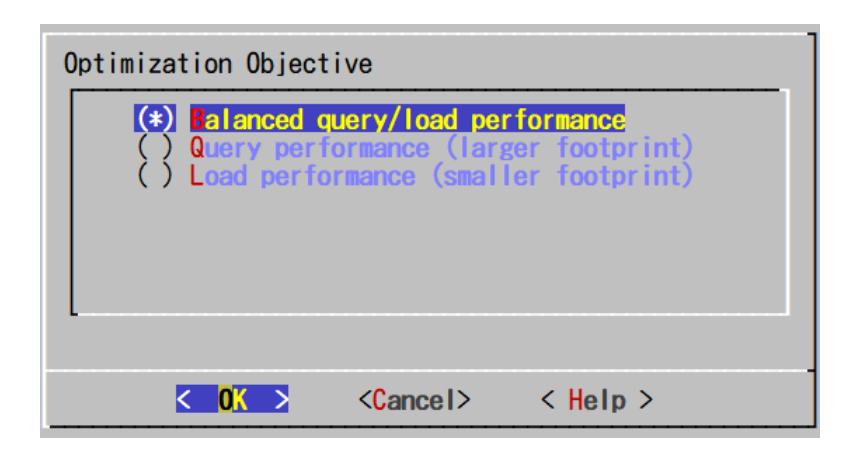

16.「Proceed」を選択し、データベースデザイナーの実行を開始します。

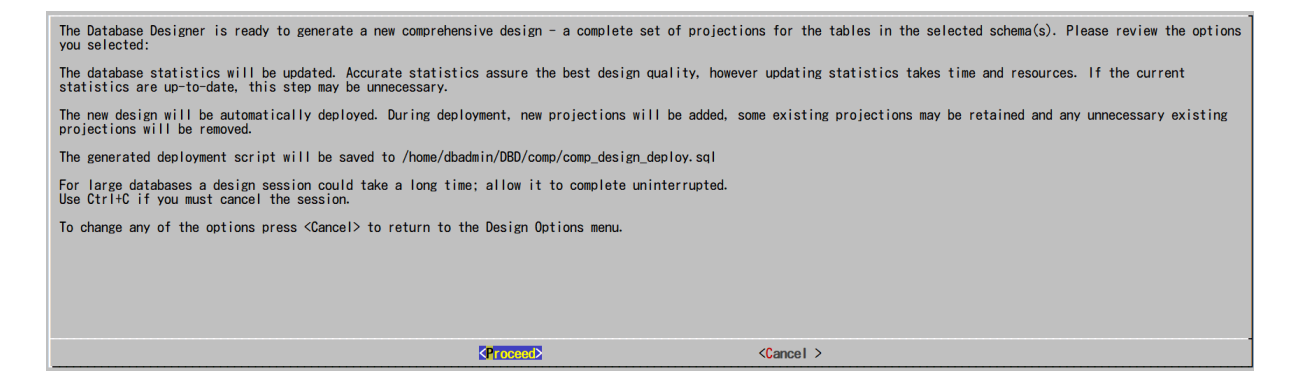

17. データベースデザイナーの実行が終了したら、Enterを押して完了します。

```
Database Designer started.
    For large databases a design session could take a long time; allow
it to complete uninterrupted.
    Use Ctrl+C if you must cancel the session.
    Setting up design session...
    Examining table data...
    Loading queries from
'/opt/vertica/examples/VMart_Schema/vmart_queries.sql'.
        Processed 9 SQL statement(s), all accepted and considered in
the design.
    Creating design and deploying projections...
        [100%] Design in progress...
    Query optimization results...
         Query 1 optimization ratio or status is 1
         Query 2 optimization ratio or status is 1
         Query 3 optimization ratio or status is 1
```

Query 4 optimization ratio or status is 1 Query 5 optimization ratio or status is 1 Query 6 optimization ratio or status is 1 Query 7 optimization ratio or status is 1 Query 8 optimization ratio or status is 1 Query 9 optimization ratio or status is 1
Deploying and generating deployment script... [100%] Deploying/Dropping projections... Completed 52 of 52 projections. Design script is located in /home/dbadmin/DBD/comp/comp\_design\_design.sql Deployment script is located in /home/dbadmin/DBD/comp/comp\_design\_deploy.sql
Database Designer finished. Press <Enter> to return to the Administration Tools menu.

## Incremental モードでのデータベースデザイナーの実行

Administration Tools を使って、データベースデザイナーを Incremental モードで実行します。

- 1. dbadmin ユーザーで、ノード#1 にログインします。
- データベースデザイナーのログファイル等の出力ディレクトリを作成し、作成したディレクトリに移動します。

\$ mkdir -p /home/dbadmin/DBD/incr \$ cd /home/dbadmin/DBD/incr

3. Administration Tools を起動します。

\$ /opt/vertica/bin/admintools

4. 「6 Configuration Menu」を選択します。

| Main Menu                                                                                                    |
|----------------------------------------------------------------------------------------------------|
| <ol> <li>View Database Cluster State</li> <li>Connect to Database</li> <li>Start Database</li> <li>Stop Database</li> <li>Restart Vertica on Host</li> <li>Configuration Menu</li> <li>Advanced Menu</li> <li>Help Using the Administration Tools</li> <li>E Exit</li> </ol> |
| <pre>&lt; OK &gt; <cancel> &lt; Help &gt;</cancel></pre>                                                                                                    |

5. 「2 Run Database Designer」を選択します。

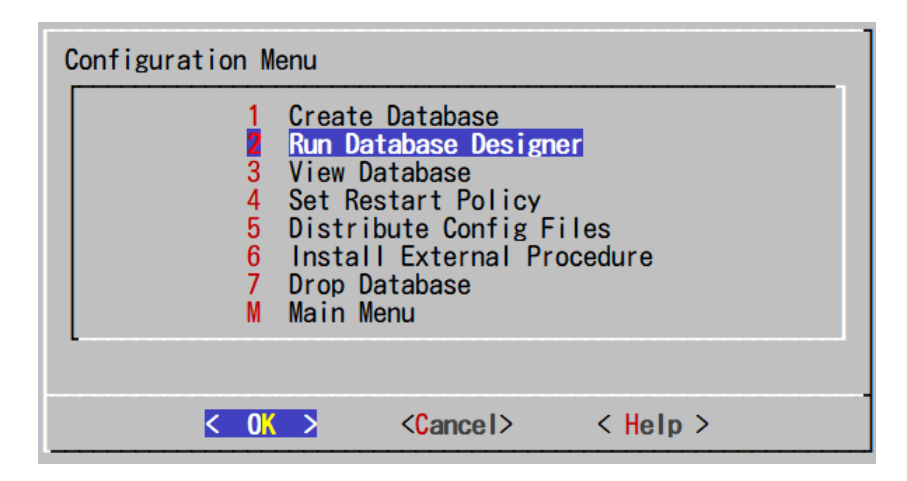

6. データベースデザイナーを実行するデータベースを選択します。

| Select a database for design |                    |                   |          |  |  |
|------------------------------|--------------------|-------------------|----------|--|--|
|                              | (*) MartDE dbadmin |                   |          |  |  |
|                              |                    |                   |          |  |  |
|                              |                    |                   |          |  |  |
|                              |                    |                   |          |  |  |
| -                            |                    |                   |          |  |  |
|                              | < 0K >             | <cancel></cancel> | < Help > |  |  |

- 7. データベースのパスワードを入力します。
- 8. データベースデザイナーのアウトプットの出力先ディレクトリを指定します。

| Enter directory for Da | tabase Designer   | output:  |  |
|------------------------|-------------------|----------|--|
| /home/dbadmin/DBD/inc  | r                 |          |  |
| -                      |                   |          |  |
|                        |                   |          |  |
| < 0K >                 | <cancel></cancel> | < Help > |  |

9. 任意のデザイン名を入力します。

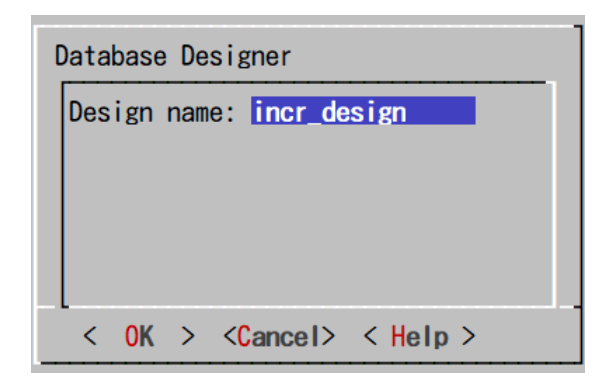

10. Design Type に「Incremental」を選択します。

| Design Type |                        |                                    |                                            |                                                 |
|-------------|------------------------|------------------------------------|--------------------------------------------|-------------------------------------------------|
|             | prehensive<br>remental | Create a comple<br>Create addition | ete initial or repl<br>nal projection(s) t | acement design<br>uned for the specific queries |
| [           |                        |                                    |                                            |                                                 |
|             | K                      | OK >                               | <cancel></cancel>                          | < Help >                                        |

11. データベースデザイナーを実行する対象のスキーマを選択します。(最適化したいクエリが 参照するスキーマを選択します。)

| Select schema(s) to | add to query se                                                      | earch path |  |
|---------------------|----------------------------------------------------------------------|------------|--|
|                     | <pre>[] online_sal [3] public [] store [] v_func [] v_txtindex</pre> | les<br>(   |  |
| < <u>0k &gt;</u>    | <cancel></cancel>                                                    | < Help >   |  |

12. 全てのオプションをチェックします。

| Design Options                                                       |                                                   |                                                    |                                                   |
|----------------------------------------------------------------------|---------------------------------------------------|----------------------------------------------------|---------------------------------------------------|
| <ul> <li>(*) Update statistics</li> <li>(*) Deploy design</li> </ul> | Update data statistics<br>Add new query-optimized | to maximize the design<br>d projections by automat | quality<br>tically deploying the generated design |
|                                                                      | < <mark>ok &gt;</mark>                            | <cance i=""></cance>                               | < Help >                                          |

13. 最適化したいクエリファイルを指定します。

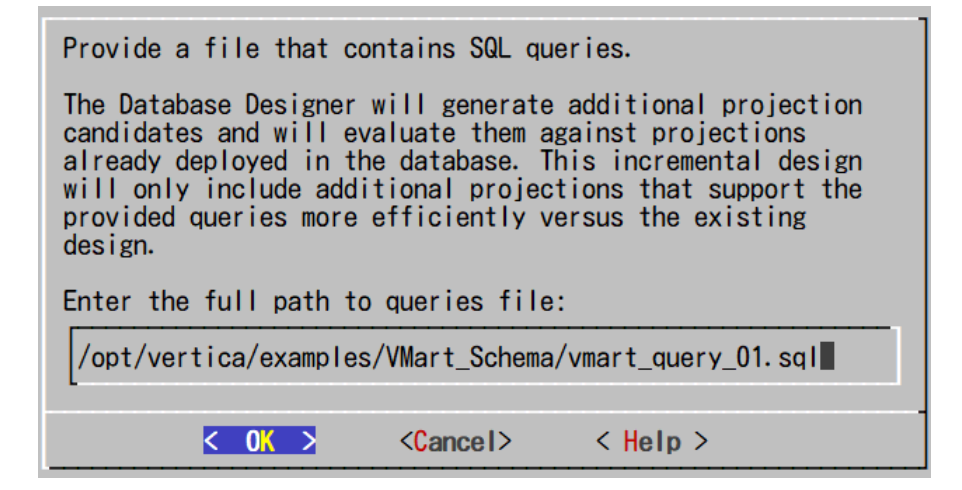

14. K-safetyの値を「1」と指定します。

| Database Designer          |   |  |  |
|----------------------------|---|--|--|
| Proposed K-safety value: 1 |   |  |  |
|                            |   |  |  |
|                            |   |  |  |
|                            |   |  |  |
| <pre></pre>                | - |  |  |

15. 「Proceed」を選択し、データベースデザイナーの実行を開始します。

| The Database Designer is ready to generate additional projections optimized to the provided queries. Please review the options you selected:                                                                               |
|----------------------------------------------------------------------------------------------------|
| The database statistics will be updated. Accurate statistics assure the best design quality, however updating statistics takes time and resources. If the current statistics are up-to-date, this step may be unnecessary. |
| The new design will be automatically deployed. During deployment, additional projections may be added to the design. Projections currently in the database will not be affected in any way.                                |
| The generated deployment script will be saved to /home/dbadmin/DBD/incr/incr_design_deploy.sql                                                                                                    |
| For large databases a design session could take a long time; allow it to complete uninterrupted.<br>Use Ctrl+C if you must cancel the session.                                                                             |
| To change any of the options press <cancel> to return to the Design Options menu.</cancel>                                                                                                    |
|                                                                                                    |
|                                                                                                    |
|                                                                                                    |
| <pre></pre>                                                                                                    |

16. データベースデザイナーの実行が終了したら、Enterを押して完了します。

Database Designer started. For large databases a design session could take a long time; allow it to complete uninterrupted. Use Ctrl+C if you must cancel the session. Setting up design session... Examining table data...

Loading queries from '/opt/vertica/examples/VMart\_Schema/vmart\_query\_01.sql'. Processed 1 SQL statement(s), all accepted and considered in the design.

Creating design and deploying projections... [100%] Generating deployment script...

Query optimization results...

Query 1 optimization ratio or status is 1

Deploying and generating deployment script... [100%] Deploying/Dropping projections...

Completed 2 of 2 projections. Design script is located in /home/dbadmin/DBD/incr/incr\_design\_query\_design.sql Deployment script is located in /home/dbadmin/DBD/incr/incr\_design\_deploy.sql

Database Designer finished. Press <Enter> to return to the Administration Tools menu.

## マネージメントコンソールのインストール

マネージメントコンソール(以降、MC)は、WebベースのGUIの管理ツールであり、システムの状況をグラフィカルに表示したり、あるいは、データベースの停止・起動等のデータベースの管理を 行うことができます。ここでは、MCをVerticaが既にインストールされているノード#1上にイン ストールする方法をご紹介します。

## MC ソフトウェアのインストールの実施

- 1. root ユーザーで、ノード#1 にログインします。
- 「インストールの実施 インストール用モジュールのアップロード」の手順で rpm ファイ ルをアップロードしたディレクトリに移動します。

# cd /tmp

3. rpm をインストールします。

# dnf install vertica-console-10.1.0-0.x86\_64.RHEL6.rpm

## MC の初期設定

rpm をインストール後、MC の初期設定を実施します。

- ブラウザから、URL「https://[ノード#1 の Public ネットワークの IP]:5450/webui」に接続します。
   10.1 の MC がサポートしているブラウザは以下の通りです。

  - Internet Explorer 11
  - Firefox
  - Chrome
- 2. License agreement にチェックを入れ、「Next」をクリックします。

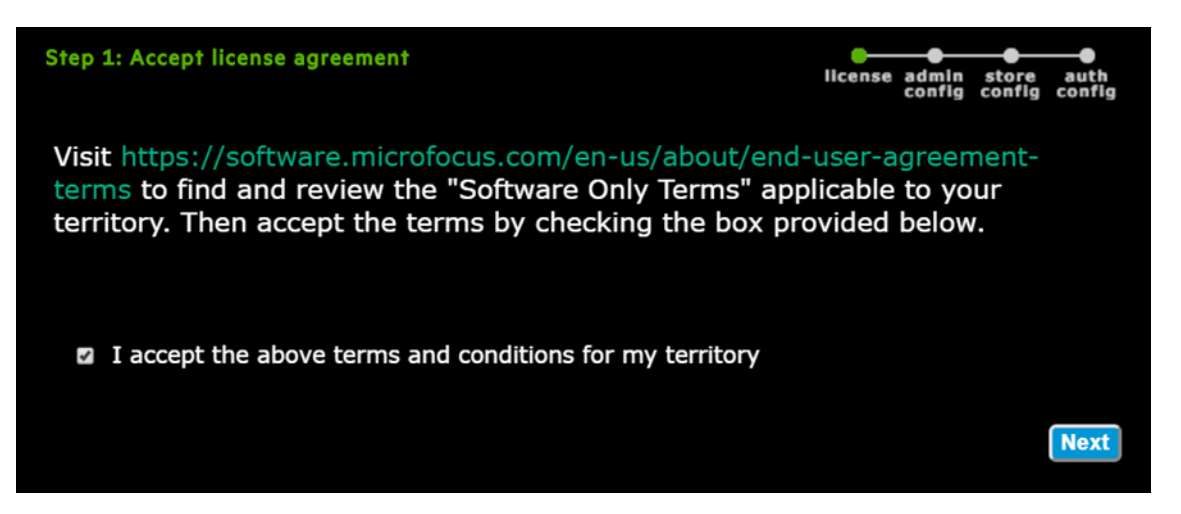

3. MC の管理者ユーザーの情報を入力し、「Next」をクリックします。この情報を基に OS ユー ザーが作成されます。また、MC のログインユーザーとしても登録されます。

| Step 2: Configure Managemen | t Console                 | license admin<br>config | store<br>config | auth<br>config |
|-----------------------------|---------------------------|-------------------------|-----------------|----------------|
| Username:                   | uidbadmin 🔠               |                         |                 |                |
| Password:                   | ••••••                    |                         |                 |                |
| Confirm password:           | ••••••                    |                         |                 |                |
| Unix group name:            | verticadba                |                         |                 |                |
| Home directory:             | /home/uidbadmin           |                         |                 |                |
| License directory:          | /home/uidbadmin           |                         |                 |                |
| Management Console port:    | 5450                      |                         |                 |                |
| Master Passphrase:          | verticamanagementconsole  |                         |                 |                |
|                             | Use system auto generated |                         |                 |                |
|                             |                           |                         |                 |                |
|                             |                           |                         |                 |                |
|                             |                           | Prev                    | vious           | Next           |

4. セキュリティ質問を3つ選択し、それぞれ回答を入力します。これは、パスワードリセットの際に利用されます。

| Step 3: Configure Security Questions |                   |   | admin Security store aut<br>configuestionsconfig cont<br>config | )<br>th<br>fig |
|--------------------------------------|-------------------|---|-----------------------------------------------------------------|----------------|
| Security Question 1:                 | Select Question 1 | ~ |                                                                 |                |
| Answer 1:                            |                   | < | Enter Answer                                                    |                |
|                                      |                   |   |                                                                 |                |
| Security Question 2:                 | Select Question 2 | ~ |                                                                 |                |
| Answer 2:                            |                   | < | Enter Answer                                                    |                |
|                                      |                   |   |                                                                 |                |
| Security Question 3:                 | Select Question 3 | ~ |                                                                 |                |
| Answer 3:                            |                   |   | Enter Answer                                                    |                |
|                                      |                   |   |                                                                 |                |
|                                      |                   |   |                                                                 |                |
|                                      |                   |   | Provious No.                                                    | ~              |
|                                      |                   |   | Previous                                                        | XĽ             |

5. MC からデータベースを作成する場合のデフォルトのカタログ・データ格納ディレクトリを 入力し、「Next」をクリックします。ディレクトリは作成時に変更できます。

| Step 3: Configure storage locations | license | admin<br>config | store<br>config | auth<br>config |
|-------------------------------------|---------|-----------------|-----------------|----------------|
| Catalog path: /home/uidbadmin       |         |                 |                 |                |
| Data path: /home/uidbadmin          | [       |                 |                 |                |
|                                     |         |                 |                 |                |
|                                     |         |                 |                 |                |
|                                     |         |                 |                 |                |
|                                     |         |                 |                 | Maria          |
|                                     |         | Pre             | vious           | Ne             |

6. MC にログインするためのユーザー認証方式として「User Management Console for authentication」を選択し、「Finish」をクリックします。

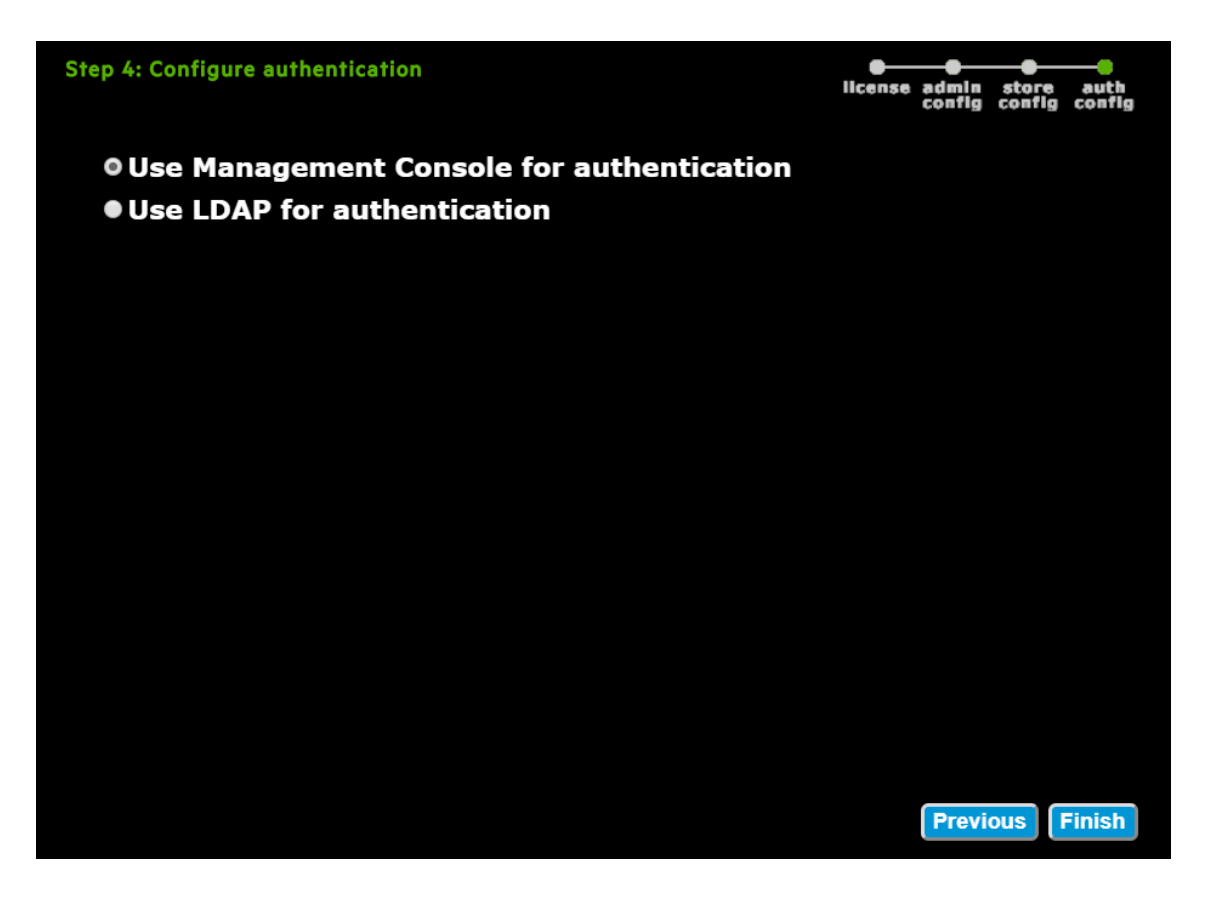

7. 設定が保存され、MCサービスが再起動されます。

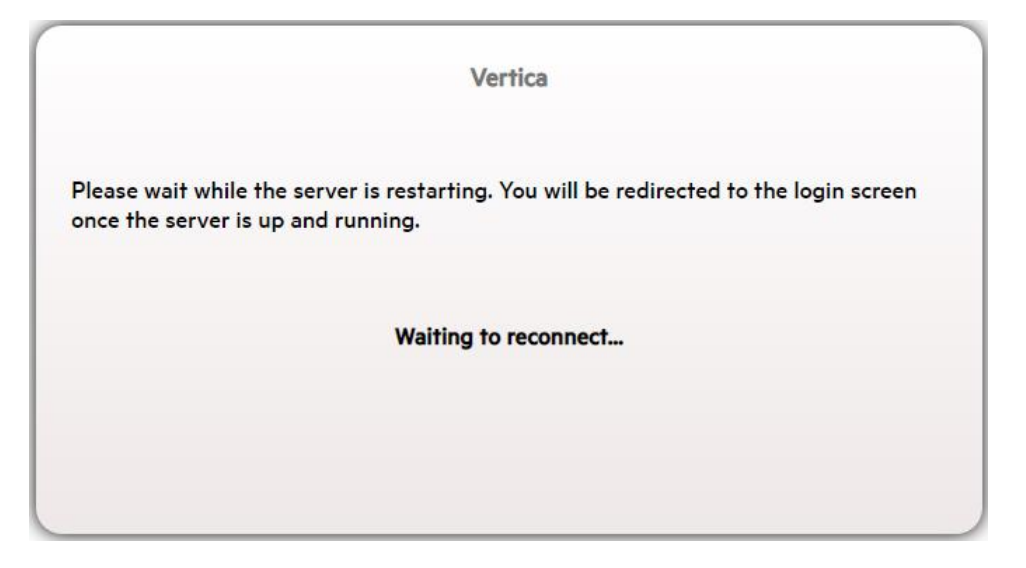

8. 再起動が終わると、ログイン画面に変わります。管理者ユーザーの情報を入力し、「Log in」をクリックします。

| VERTICA                                   |
|-------------------------------------------|
| Management Console                        |
| Username: uidbadmin Password: Remember me |
| Log in                                    |
| Forgot Password                           |

9. 新機能を紹介するウィンドウが表示されます。必要に応じて参照してください。「OK」をク リックして、ウィンドウを閉じます。

| Explore New Features in Vertica                      | x |
|------------------------------------------------------|---|
| Watch the new features highlight video               |   |
| Vertica New Features and Changes                     |   |
| A Please goto www.vertica.com to check new features. |   |
| Do not display this message again.                   | К |

10. 既存のクラスターを認識させるため、「Import database」をクリックします。

| Welcome to Vertica<br>To create or manage a Vertica database,<br>either Create new database, Revive Eon<br>Mode database or import an existing one |             | Create or in         | <b>Provision</b><br>mport Vertica database |  |
|----------------------------------------------------------------------------------------------------|-------------|----------------------|--------------------------------------------|--|
| using the options on the right.                                                                                                    |             | Create new database  |                                            |  |
| <ul> <li>MC Tools</li> </ul>                                                                                                    |             | Adding               |                                            |  |
|                                                                                                    | MC Settings | ()<br>Message Center | (V)<br>MC Diagnostics                      |  |

11. ノード#1のPrivate ネットワークの IP を入力し、「Next>>」をクリックします。

| Impo | ort Vertica                                                                                                    | ×  |
|------|----------------------------------------------------------------------------------------------------|----|
| ()   | Enter or validate the address to be used to discover Vertica information within this cluster.                                                                                                    |    |
|      | Note: If the connected host is part of a Vertica cluster, you can either import the cluster, along with any existir<br>database, or create a new database on that cluster as you complete this wizard. | ıg |
|      | Vertica IP: 192 . 168 . 56 . 11                                                                                                    |    |
|      |                                                                                                    |    |
|      |                                                                                                    |    |
|      |                                                                                                    |    |
|      | Cancel Next >>                                                                                                    |    |

12. dbadmin ユーザーで、ノード#1 にログインします。/opt/vertica/config/apikeys.datの "apikey"の値を確認します。

| \$ | cat | /opt/vertica/config/apikeys.dat                                                                                                    |
|----|-----|----------------------------------------------------------------------------------------------------|
| E  |     |                                                                                                    |
|    | {   |                                                                                                    |
|    | ,   | "apikey": " <mark>vwtinOfEOgLoO+o+CqqMIWFROqWpvypqfO+rOw</mark> ",<br>"app": "vertica",<br>"level": "admin",<br>"requestor": "master" |
| -  | }   |                                                                                                    |
|    |     |                                                                                                    |

13. 確認した API Key を入力し、任意の Cluster の名前を入力します。「Continue」をクリック します。

| Import Vert                          | ica                                                                                                    |                                                  |                                         | ×                  |
|--------------------------------------|----------------------------------------------------------------------------------------------------|--------------------------------------------------|-----------------------------------------|--------------------|
| To enable<br>this clust<br>/opt/vert | e Management Console to Agent communic<br>rer. The master API key was generated duri<br>ica/config/apikeys.dat | ations securely, you w<br>ng installation and ca | vill need to enter the<br>n be found in | master API key for |
|                                      | API Key:                                                                                                    |                                                  |                                         |                    |
|                                      | vwtinOfEOgLoO+o+CqqMIWFR0                                                                                      | QWpvypqf                                         |                                         |                    |
|                                      |                                                                                                    |                                                  |                                         |                    |
|                                      |                                                                                                    |                                                  |                                         |                    |
| 🚺 Enter val                          | id Cluster Name to identify your cluster                                                                       |                                                  |                                         |                    |
|                                      | Cluster Name *                                                                                                 |                                                  |                                         |                    |
|                                      | CE_cluster                                                                                                    | 0                                                |                                         |                    |
|                                      |                                                                                                    |                                                  |                                         |                    |
|                                      |                                                                                                    |                                                  |                                         | Continue           |
|                                      |                                                                                                    |                                                  | Cancel                                  | Continue           |

 作成したデータベースにチェックが入っていることを確認し、Username に「dbadmin」、 Password にパスワードを入力し、「Import」をクリックします。

| Cluster disco                        | vered with the int              | formation belo   | w.                  |                  |                 |                       |
|--------------------------------------|---------------------------------|------------------|---------------------|------------------|-----------------|-----------------------|
| Vertica Ver                          | rsion: 10.1.0                   | Hosts: 3         |                     |                  |                 |                       |
| eselect the data<br>luster and the d | abases that you c<br>latabases. | don't want to ir | mport with the c    | luster. Click Ca | ncel if you dor | 't want to import the |
| Name                                 | 🌲 Status                        | Nodes 🗍          | Username            | Passwore         | ± ≑             | Use TLS Connection    |
| VMartDB                              | UP                              | 3                | dbadmin             |                  |                 | Use TLS               |
|                                      |                                 |                  | at is up and supply |                  |                 |                       |

15. クラスターの認識が行われます。完了後、「Done」をクリックします。

| Import Vertica 🗙                                                                                       |                    |  |  |  |  |  |
|----------------------------------------------------------------------------------------------------|--------------------|--|--|--|--|--|
|                                                                                                    |                    |  |  |  |  |  |
|                                                                                                    |                    |  |  |  |  |  |
|                                                                                                    |                    |  |  |  |  |  |
| You have successfully imported the cluster.                                                            |                    |  |  |  |  |  |
| "VMartDB" is running on this cluster. You must shut down "VMartDB create another database cluster.     | " before you can   |  |  |  |  |  |
| The default time for the Work Load Analyzer to run is 2:00 AM. To c<br>go to MC Setting -> Monitoring. | hange this default |  |  |  |  |  |
|                                                                                                    |                    |  |  |  |  |  |
|                                                                                                    |                    |  |  |  |  |  |
|                                                                                                    |                    |  |  |  |  |  |
|                                                                                                    |                    |  |  |  |  |  |
|                                                                                                    | Done               |  |  |  |  |  |

16. データベースをクリックします。

| Vertica Management Console 🔒 uidbadmin Log out 🔽 😳 💡                                                                                                    |                                  |  |  |  |  |
|----------------------------------------------------------------------------------------------------|----------------------------------|--|--|--|--|
| 😤 👌 Infrastructure                                                                                                    | ℬ Show Database Related Clusters |  |  |  |  |
| Database and Cluster View                                                                                                    | Storage View                     |  |  |  |  |
| Data Center<br>Vertica Clusters:1<br>Vertica Databases:1                                                                                                    |                                  |  |  |  |  |
| CE_cluster<br>Type:Cluster<br>Size (# hosts):3                                                                                                    |                                  |  |  |  |  |
| So Se Contraction of the second second secon |                                  |  |  |  |  |
|                                                                                                    |                                  |  |  |  |  |

## 17. 「View」をクリックします。

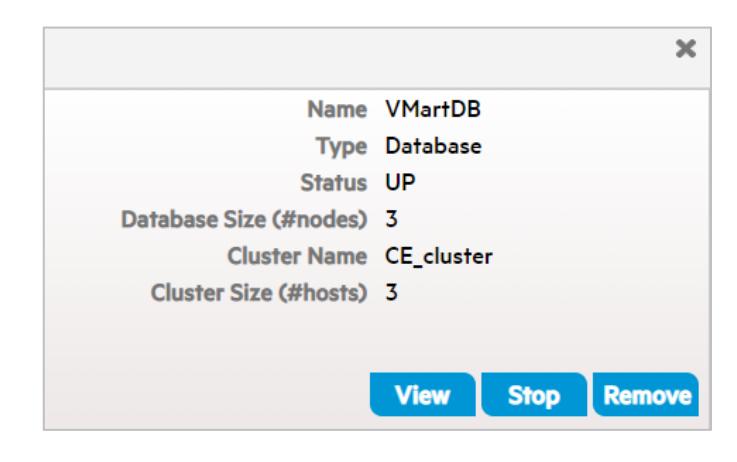

18. データベースの情報が表示されることを確認します。

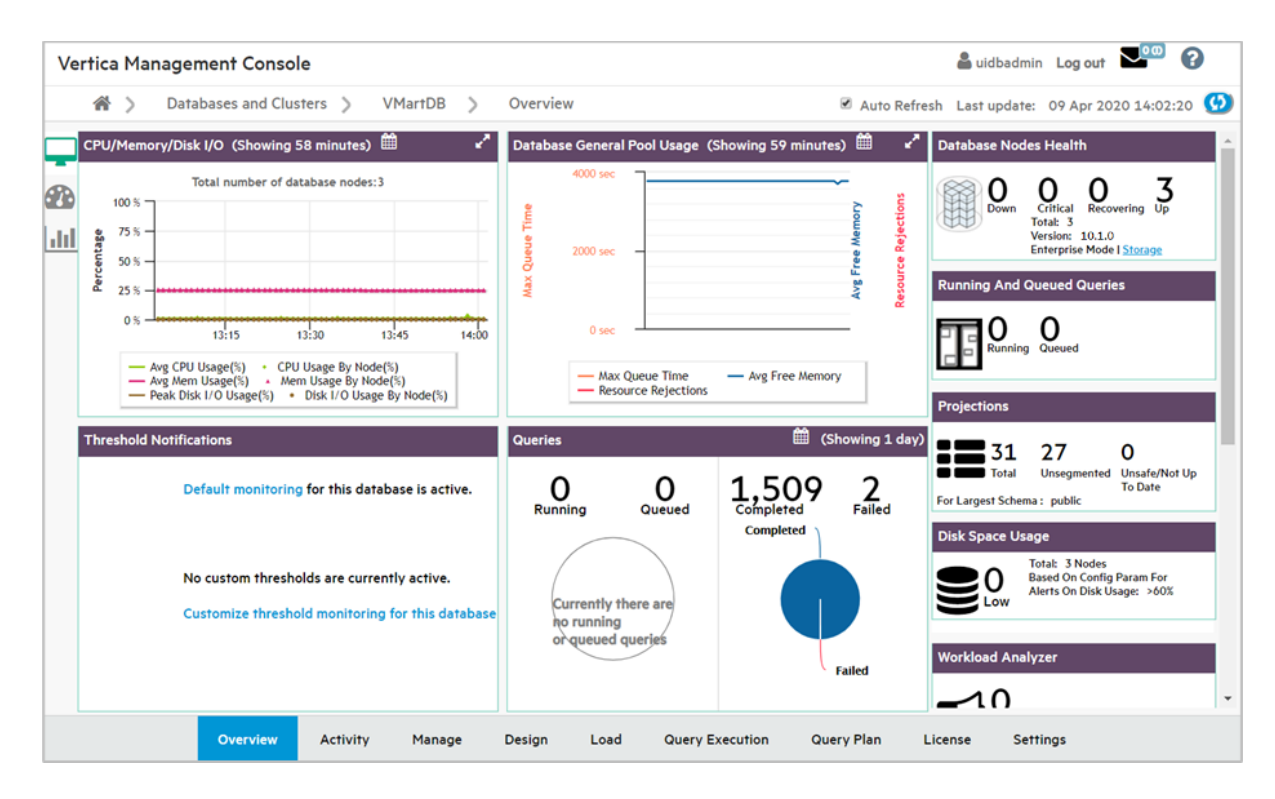

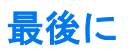

この文書につきまして、フィードバック等ございましたら、弊社問い合わせ先 (<u>jpn\_vertica\_info@microfocus.com</u>)まで、下記のような件名で、メールでお問い合わせください。

• Vertica Community Edition 日本語ガイドに関するお問い合わせ

英語での記載とはなりますが、下記弊社公式サイトにて多くの有用なドキュメントが公開されてお りますので、そちらもあわせてご活用ください。

• https://www.vertica.com/

2021 年 3 月吉日

## Appendix I: vsql

vsql は文字ベース・対話型のフロントエンドユーティリティで、これを使用することにより、SQL 文を入力して結果を確認することができます。また、メタコマンドや、スクリプトを作成して様々 なタスクの自動化を簡単にするシェルのような機能が多数用意されています。本 Appendix で、 vsql を使用するためのいくつかの一般的なコマンドを記載します。

#### vsql の起動

vsql は Administration Tools から起動するか、あるいは、コマンドプロンプトからクエリやスク リプトが直接実行できます。

## Administration Toolsからの起動

1. dbadmin ユーザーで、ノード#1 にログインします。Administration Tools を起動します。

#### \$ /opt/vertica/bin/admintools

2. Main Menu上で、「2 Connect to Database」を選択し、OK をクリックします。

| Main Menu<br>1<br>3<br>4<br>5<br>6<br>7<br>7<br>8<br>E | View Databa<br>Connect to<br>Start Databa<br>Stop Databa<br>Restart Ver<br>Configurati<br>Advanced Me<br>Help Using<br>Exit | ase Cluster St<br>Database<br>base<br>stica on Host<br>ion Menu<br>enu<br>the Administr | ate<br>ation Tools |  |
|--------------------------------------------------------|----------------------------------------------------------------------------------------------------|-----------------------------------------------------------------------------------------|--------------------|--|
| K                                                      | <mark>O</mark> K >                                                                                                    | <cancel></cancel>                                                                       | < Help >           |  |

3. データベースのパスワードを入力します。

| Enter th | e passw | ord for | <sup>,</sup> database VMa | artDB:   |  |
|----------|---------|---------|---------------------------|----------|--|
| ******   | ***     |         |                           |          |  |
| -        |         |         |                           |          |  |
|          |         |         |                           |          |  |
|          | < 0K    | >       | <cancel></cancel>         | < Help > |  |

## Linux のコマンドプロンプトからの起動

 dbadminユーザーで、いずれかのノードにログインします。vsql ---[vsql command]と入力しま す。例えば、「vsql ---help」と実行すると、vsql の引数一覧が確認できます。 データベースに接続した後に使用できるメタコマンドは次の通りです。

| コマンド                         | 内容                          |
|------------------------------|-----------------------------|
| ¥?                           | ヘルプ                         |
| ¥h                           | ヘルプ                         |
| ¥q                           | vsql の終了                    |
| ¥dt                          | ユーザーテーブルー覧                  |
| ¥dj                          | プロジェクション一覧                  |
| ¥dS                          | システムテーブル一覧                  |
| ¥d <table_name></table_name> | ユーザーテーブルの詳細                 |
| ¥dn                          | スキーマー覧                      |
| ¥timing                      | タイミングの切り替え。実行時間を確認したい場合に設定。 |
| ¥i                           | SQL スクリプトファイルの実行            |

www.vertica.com

© 2021 Micro Focus. All rights reserved. Micro Focus and the Micro Focus logo, among others, are trademarks or registered trademarks of Micro Focus or its subsidiaries or affiliated companies in the United Kingdom, United States and other countries. All other marks are the property of their respective owners.